## "徽采云"电子卖场电子签名和电子印章 使用操作手册

一、绑定 CA

(一)登录"徽采云"电子卖场,进入工作台首页,点 击右上角【CA管理】页面

| <b>後</b> 第三 | # 应用中心 ▼ | ◎ 培训省本级 |                  | 前台大厅                                                                                                    | 1 预言 待沙 消息 CA管理 👤 雪輝<br>安高                                                                                  | :<br>3培训采购单位 |
|-------------|----------|---------|------------------|----------------------------------------------------------------------------------------------------|----------------------------------------------------------------------------------------------------|--------------|
| 工作台首页       |          |         |                  |                                                                                                    | ·鐵采云"平台知识<br>•1893                                                                                          |              |
| し、数据分析      |          | 日間      | (1)<br>电子卖场      | レガロの日本の時代の日本の時代の日本の | 待办事项 消息通知<br>【订单支付】您有一笔订单(编号:10… 1小时前                                                                       |              |
| 公告管理        |          | 合同管理    | <b>○</b><br>系统管理 | * 減信管理                                                                                                    | 【订单支付】您有一笔订单(编号:10… 1小时前<br>【采购人审核】 安徽培训采购单位2… 6小时前<br>【采购计划申请审核】 安徽培训采购… 19小时前<br>【采购计划申请审核】 安徽培训采购… 19小时前 |              |

(二)系统管理员可看到【给当前账号绑定 CA】和【给 其他账号绑定 CA】两个操作按钮;非系统管理员可看到【给 当前账号绑定 CA】。

| ₹ ₩ ₩ ₹ ₩ ₩ ₹ ₩ ₩ ₹ ₩ ₩ ₹ ₩ ₹ ₩ ₹ ₩ ₹ ₩ ₹ ₩ ₹ ₩ ₹ ₩ ₹ ₩ ₹ ₩ ₹ ₩ ₹ ₩ ₹ ₩ ₹ ₩ ₹ ₩ ₹ ₩ ₹ ₩ ₹ ₩ ₹ ₩ ₹ ₩ ₹ ₩ ₹ ₩ ₹ ₩ ₩ ₹ ₩ ₩ ₹ ₩ ₩ ₹ ₩ ₩ ₹ ₩ ₩ < | # 系统管理 ▼ 🛛 ⑨ 测试省本级                            |                                                            |         | 前台大厅 | <mark>2</mark> <mark>99+</mark> <mark>99</mark><br>预言  待亦  消息 | CA管理                   |          |
|----------------------------------------------------------------------------------------------------|-----------------------------------------------|------------------------------------------------------------|---------|------|---------------------------------------------------------------|------------------------|----------|
| 〇总览                                                                                                    | CA管理                                          |                                                            |         |      | 给当前账号绑定CA                                                     | 给其他账号绑定C               | A 绑定操作说明 |
| Ⅰ 机构信息 Ⅰ 部门管理                                                                                                    | <b>账户:</b> 请输入                                |                                                            | 姓名: 请输入 |      |                                                               |                        | 重置    搜索 |
| 「気用戸管理                                                                                                    | 绑定账户                                          | CA证书信息                                                     |         | 操作人  |                                                               | 绑定时间                   | 操作       |
| <ul> <li>         · ·         ·         ·</li></ul>                                                                                                    | 姓名:时与<br>账户: anhuicgjg01<br>当前登陆人             | CA服务商: 安徽CA<br>CA锁D: 09548183<br>到期时间: 2023-02-23 23:59:59 |         | 时与   |                                                               | 2022–07–01<br>19:17:34 | 解除绑定     |
| CA绑定与解绑<br>CA证书申领                                                                                                    | 姓名:时与<br>账户:anhuicgjg01<br><mark>当前登陆人</mark> | CA服务商: 翔晟CA<br>CA锁D: 09759404<br>到期时间: 2023-05-16 23:59:59 |         | 时与   |                                                               | 2022–07–01<br>19:12:38 | 解除绑定     |
| CA续费与延期                                                                                                    |                                               |                                                            |         |      |                                                               |                        |          |

1.【给当前账号绑定 CA】即给当前登录入的账号绑定 CA。 电脑插入 CA 锁,选择对应的 CA 服务商(安徽 CA 或翔晟 CA),输入 PIN 码,点击【确定】即绑定成功。

| <b>除</b> 徽彩云                          |                          |                  |                              |                  |           |                        | ● <b>时与</b> |
|---------------------------------------|--------------------------|------------------|------------------------------|------------------|-----------|------------------------|-------------|
| 〇总览                                   | CA管理                     |                  |                              |                  | 给当前账号绑定CA | 给其他账号绑定C               | A 绑定操作说明    |
| 卧 机构信息                                |                          |                  |                              |                  |           |                        |             |
| 品 部门管理                                | 账户: 请输入                  |                  | 姓名: 请输入                      |                  |           |                        | 重置    搜索    |
| □○○○○○○○○○○○○○○○○○○○○○○○○○○○○○○○○○○○○ | 绑定账户                     | CA证书信息           |                              | 操作人              |           | 绑定时间                   | 操作          |
| 回 账号管理                                | 姓名: 时与                   | CA服务商:安徽CA       |                              |                  |           | 2022 07 01             |             |
| ■ CA管理 *                              | 账户: anhuicgjg01<br>当前登陆人 | 给当前帐号绑定          |                              | ×                |           | 2022-07-01<br>19:17:34 | 解除绑定        |
| CA绑定与解绑                               | 姓名: 时与                   | ① CA驱动仅支持windows | 操作系统に10.5.以上的浏览器 请选          | <b>经已</b> 插入CΔ的名 |           | 2022_07_01             |             |
| CA证书申领                                | 账户: anhuicgjg01<br>当前登陆人 | 称并确认已下载驱动并多      | 来作为36-1000以上的763级部,偏应<br>安装。 |                  |           | 19:12:38               | 解除绑定        |
| CA续费与延期                               |                          | * CA服务           | S商: 安徽CA                     | •                |           |                        |             |
| ■ 配置管理 *                              |                          | * Pl             | V码: 這論入                      |                  |           |                        |             |
| ER 岗位管理                               |                          |                  |                              |                  |           |                        |             |
| ③ 流程管理                                |                          |                  | 取消 确定                        |                  |           |                        |             |
|                                       |                          |                  |                              |                  |           |                        |             |
|                                       |                          |                  |                              |                  |           |                        |             |

| 豪徽彩云                                       | 🚼 系统管理 🔻 💿 测试省本线                                      | Q.                                                         |         | 前台大厅 | <mark>2</mark> <mark>99+</mark> <mark>99</mark><br>预言  待办  消息 | CA管理                   | ● <sup>时与</sup> 安徽省财政厅 ・ |
|--------------------------------------------|-------------------------------------------------------|------------------------------------------------------------|---------|------|---------------------------------------------------------------|------------------------|--------------------------|
| 〇总览                                        | CA管理                                                  |                                                            |         |      | 给当前账号绑定CA                                                     | 给其他账号绑定C               | A 绑定操作说明                 |
| Ⅰ 机构信息 Ⅰ 部门管理                              | <b>账户:</b> 请输入                                        |                                                            | 姓名: 请输入 |      |                                                               |                        | 重置 搜索                    |
| 段 用户管理                                     | 绑定账户                                                  | CA证书信息                                                     |         | 操作人  |                                                               | 绑定时间                   | 操作                       |
| <ul> <li>回 账号管理</li> <li>副 CA管理</li> </ul> | 姓名:时与<br>账户: anhuicgjg <b>0</b> 1<br><del>当前登陆人</del> | CA服务商: 安徽CA<br>CA锁D: 09548183<br>到期时间: 2023-02-23 23:59:59 |         | 时与   |                                                               | 2022-07-01<br>19:17:34 | 解除绑定                     |
| CA绑定与解绑<br>CA证书申领                          | 姓名:时与<br>账户:anhuicgjg01<br><mark>当前登陆人</mark>         | CA服务商: 翔晟CA<br>CA锁D: 09759404<br>到期时间: 2023–05–16 23:59:59 |         | 时与   |                                                               | 2022-07-01<br>19:12:38 | 解除绑定                     |
| CA续费与延期                                    |                                                       |                                                            |         |      |                                                               |                        |                          |

2.【给当前账号绑定 CA】即给机构下其他人员的账号绑定 CA。电脑插入 CA 锁,选择绑定人员,选择对应的 CA 服务商(安徽 CA 或翔晟 CA),输入 PIN 码,点击【确定】即 绑定成功。

| <b>医</b> 徽彩云 | 雛 系统管理 ▼ 💿 测试省本级         |                                               | 前台大厅   預警 待 | 1984 CA管理 💽 时与 🔹      |
|--------------|--------------------------|-----------------------------------------------|-------------|-----------------------|
| 〇总览          | CA管理                     |                                               | 给当前账号       | 绑定CA 给其他账号绑定CA 绑定操作说明 |
| 卧 机构信息       | REC. (MARCA)             | <u>44-47</u> . 3≭66 ).                        |             | <b>5</b> 8 40         |
| AS 部门管理      | 100                      | xtn. Hilly                                    |             |                       |
| 同,用户管理       | 绑定账户 CAü                 | 正书信息                                          | 操作人         | 绑定时间 操作               |
| 回 账号管理       | 姓名: 时与 给其他账              | .号绑定                                          | ×           | 2022-07-01            |
| n CA管理 📩     | 账户: anhuicgjg01<br>当前登陆人 |                                               |             | 19:17:34 解除绑定         |
| CA绑定与解绑      |                          | 驱动仅支持windows操作系统IE10及以上的浏览器,请<br>F确认已下载驱动并安装。 | 选择已插入CA的名   | 2022-07-01            |
| CA证书申领       | 账户: annucgjgU1<br>当前登陆人  |                                               |             | 19:12:38 解除那定         |
| CA续费与延期      |                          | *姓名: 请输入                                      | •           |                       |
| ■ 配置管理 *     |                          | * CA服务商: 安徽CA                                 | •<br>•      |                       |
| FA 岗位管理      |                          | * PIN码: 请输入                                   |             |                       |
| 💩 流程管理       |                          | 取消 确定                                         |             |                       |
|              |                          |                                               |             |                       |
|              |                          |                                               |             |                       |
|              |                          |                                               |             |                       |

| 豪徽彩                                        | 〓 系統管理 ▼ 🛛 🛛 测试省本                | 场                                                                 |                | 前台大厅 | 2 99 <del>1</del> 99<br>预言 待办 消息 | CA管理                   | ● 时与<br>安徽省财政厅 ● |
|--------------------------------------------|----------------------------------|-------------------------------------------------------------------|----------------|------|----------------------------------|------------------------|------------------|
| 〇总览                                        | CA管理                             |                                                                   |                |      | 给当前账号绑定CA                        | 给其他账号绑定C               | A 绑定操作说明         |
| 卧 机构信息<br>品 部门管理                           | <b>账户:</b> 请输入                   |                                                                   | <b>姓名:</b> 请输入 |      |                                  |                        | 重置 搜索            |
| R 用户管理                                     | 绑定账户                             | CA证书信息                                                            |                | 操作人  |                                  | 绑定时间                   | 操作               |
| <ul> <li>図 账号管理</li> <li>贏 CA管理</li> </ul> | 姓名:时与<br>账户:anhuicgjg01<br>当前登练人 | CA服务商: 安徽CA<br>CA锁D: 09548183<br>到期时间: 2023-02-23 23:59:59        |                | 时与   |                                  | 2022-07-01<br>19:17:34 | 解除绑定             |
| CA绑定与解绑<br>CA证书申领                          | 姓名: 时与<br>账户: anhuicgjg01        | CA服务商: <b>翔晟CA</b><br>CA锁D: 09759404<br>到期时间: 0103_05_16_23-59-59 |                | 时与   |                                  | 2022-07-01<br>19:12:38 | 解除绑定             |
| CA续费与延期                                    |                                  | 1023-1023-102-1023-35                                             |                |      |                                  |                        |                  |

3.如需给 CA 解除绑定,点击列表右侧【解除绑定】,弹 窗确认,即解除账号与 CA 锁的绑定关系。

| <b>医徽彩</b> 云     | # 系统管理 ▼ 💿 测试省本级         |                                              |         | 前台大厅   | 预 <mark>2</mark> | CA管理                   | <b>1</b> 时5<br>安 |
|------------------|--------------------------|----------------------------------------------|---------|--------|------------------|------------------------|------------------|
| 〇总览              | CA管理                     |                                              |         |        | 给当前账号绑定CA        | 给其他账号绑定C               | A 绑定操作说明         |
| 卧 机构信息           |                          |                                              |         |        |                  |                        |                  |
| 品 部门管理           | 账户: 请输入                  |                                              | 姓名: 请输入 |        |                  |                        | 重置    搜索         |
| 同 用户管理           | 鄉定账户                     | CA证书信息                                       |         | 操作人    |                  | 绑定时间                   | 操作               |
| 🗵 账号管理           |                          | CA服务商: 安徽CA                                  |         | 171171 |                  | MANCK JIMJ             | 27611            |
| ■ CA管理           | 账户: anhuicgjg01<br>当前登陆人 | CA锁ID: 09548183<br>到期时间: 2023-02-23 23:59:59 |         | 时与     |                  | 2022-07-01<br>19:17:34 | 解除绑定             |
| CA绑定与解绑          | 姓名: 时与                   | CA服务商: 翔晟CA                                  |         |        |                  | 2022_07_01             |                  |
| CA证书申领           | 账户: anhuicgjg01<br>当前登陆人 | CA锁ID: 09759404<br>到期时间: 2023-05-16 23:59:59 |         | 时与     |                  | 19:12:38               | 解除绑定             |
| CA续费与延期          |                          |                                              |         |        |                  |                        |                  |
| 配置管理     *     * |                          |                                              |         |        |                  |                        |                  |

| 豪徽系云     | 🔡 系统管理 🔻 💿 测试省本级         | l.                   |                           | 前台大厅 | 2 ( <mark>99)</mark><br>预置 待办 消息 | CA管理                   | ● 时与<br>安徽省财政厅 • |
|----------|--------------------------|----------------------|---------------------------|------|----------------------------------|------------------------|------------------|
| 〇总览      | CA管理                     |                      |                           |      | 给当前账号绑定CA                        | 给其他账号绑定C               | A 绑定操作说明         |
| 卧 机构信息   |                          |                      |                           |      |                                  |                        |                  |
| 品 部门管理   | 账户: 请输入                  |                      | 姓名: 请输入                   |      |                                  |                        | 重置搜索             |
| 同 用户管理   | 绑定账户                     | CA证书信息               |                           | 操作人  |                                  | 绑定时间                   | 操作               |
| 🖻 账号管理   | 姓名: 时与                   | CA服务商: 安徽CA          |                           |      |                                  | 2000 00 01             |                  |
| 區 CA管理   | 账户: anhuicgjg01          | CA锁D: 09548183<br>到期 |                           | 时与   |                                  | 2022-07-01<br>19:17:34 | 解除绑定             |
| CA绑定与解绑  | 姓名: 时与                   | CAL                  | 2                         |      |                                  | 2022 07 01             |                  |
| CA证书申领   | 账户: anhuicgjg01<br>当前登陆人 | CA:<br>到期            |                           |      |                                  | 19:12:38               | 解除绑定             |
| CA续费与延期  |                          |                      | <b>鮮陈绑定</b><br>确定要解除CA绑定吗 |      |                                  |                        |                  |
| ◎ 配置管理 ▼ |                          |                      |                           |      |                                  |                        |                  |
| 同 岗位管理   |                          |                      | 取消 确认                     |      |                                  |                        |                  |
| ◎ 流程管理   |                          |                      |                           |      |                                  |                        |                  |
|          |                          |                      |                           |      |                                  |                        |                  |

二、合同签章

(一) 采购人签章

1.采购人起草合同时,如需电子签章,选择"需要电子 签章"

| 合同备案管理 / 编辑合同   |             |             |                  |      |         |     |       | 返回 预览合   | 同公告 保存 提交 |
|-----------------|-------------|-------------|------------------|------|---------|-----|-------|----------|-----------|
| 合同信息  合同基本信息    | 支付信息        | ○ 发票信息      | 收货信息 合同文档        |      |         |     |       |          |           |
| 开票方式            | 集中开票        | l .         |                  |      | 发票      | 转出头 | 政彩云有限 | 限公司杭州分公司 |           |
| 纳税人识别号          | -           |             |                  |      | Я       | F户行 | 杭州银行  |          |           |
| 开户行账号           | 6222021     | 817654736   |                  |      | 发票      | 【内容 | 商品类别  |          |           |
| 发票类型            | 增值税普        | 通发票         |                  |      | 联系      | 《电话 | -     |          |           |
| 注册地址            | -           |             |                  |      |         |     |       |          |           |
|                 |             |             |                  |      |         |     |       |          |           |
| 收货信息            |             |             |                  |      |         |     |       |          |           |
| 详细地址            |             | 收件人         | 手机               |      | 电话      | 数   | ŧ.    | 送货方式     | 备注        |
| 浙江省宁波市海曙区南门街道cd | 地址          | 小天          | 15167678912      |      | -       | 1   |       | -        | 1.7       |
|                 |             |             |                  |      |         |     |       |          |           |
| 合同文档            |             |             |                  |      |         |     |       |          |           |
| * 合同文档          | 创建合同        | ]文档         |                  | 文    | 档及附件是否公 | 开 ⑦ | 〇 否 🤇 | 是        |           |
| *是否需要电子签章       | ○是          | () 否        | 1、签订合同时,         | 选是否需 | 需要电子签章  |     |       |          |           |
| 0.7             | 合同如选持<br>办理 | ¥需电子签章需双方±  | 句已办理CA或电子营业执照 前往 |      |         |     |       |          |           |
| 附件              | L L         | 传           |                  |      |         |     |       |          |           |
|                 | 最多上传:       | i个文件,单个文件20 | M以内,格式为pdf       |      |         |     |       |          |           |

2.采购人在"采购单位复审"环节,选择审核同意,点击 【确定】后系统自动跳转到签章页面。展示该采购人账号绑 定的 CA 类型,如存在绑定多个不同类型 CA 则显示多个, 如账号未绑定 CA,则显示空,需采购人先行绑定 CA;选择本次签章所用的 CA,插入 CA 锁并启用驱动程序,进入合同签章页面。

| 豪徽采云     | 〓 电子卖场 ▼   ⑨ 测试省本级                                                               | 前台大厅 预 799+ 消息 | CA管理 <b>① <sup>时5</sup></b> 安徽省财政厅 • |
|----------|----------------------------------------------------------------------------------|----------------|--------------------------------------|
| 🕾 我的关注   | 合同备案管理 / 合同详情                                                                    | 3              | 返回 查看合同公告 审核                         |
| ▶ 竞价管理   | <b>本同始县、00000070707000001</b>                                                    |                |                                      |
| 🕄 订单管理   | <b>日回編号・99990020220707000001</b><br><u>-</u> 创建人: 时与 ① 创建时间: 2022-07-07 11:49:13 |                | ● 待审核                                |
| ■ 合同管理 ▼ | 0 0                                                                              | - (4) (5)      | (6)                                  |
| ☶ 履约管理 ▼ | 合同编辑 采购单位审核 <b>采购单位复审</b>                                                        | 供应商确认供应商复审     | 结束                                   |
| 100 支付管理 | 当前步审核人:时与<br>下一步直转人:供示商管理员_每11人                                                  |                |                                      |
| □ 特殊事项 ▼ |                                                                                  |                |                                      |
|          | 三 流转日志 2022-07-07 12:42:08 时与(安徽省财政厅) 操作: 审核成功                                   |                | 查看全部                                 |
| 里 致烟旦间   |                                                                                  |                |                                      |
|          | ♀ 合同信息 合同基本信息 支付信息 发票信息 收货信息 合同文档                                                |                |                                      |
|          | 合同信息                                                                             |                |                                      |
|          | ↓ 基本信息                                                                           |                |                                      |

| <b>使</b> 徽采3 |                                          |                      |        |            | 理 <b>ノ</b> 雪林<br>安政培训采的单位 |
|--------------|------------------------------------------|----------------------|--------|------------|---------------------------|
| 〇总览          | 合同备案管理 / 合同详情                            |                      |        | 1          | 回 查看合同公告 审核               |
| ■ 合同管理 *     |                                          |                      |        |            |                           |
| 合同备案管理       | 合问编号: 98990020220<br>具创建人: ahcqdw ④创建时间: | 2022-05-27 13:49:44  |        |            | <ul> <li>待审核</li> </ul>   |
| 合同指标切换       |                                          |                      | ~      |            |                           |
| 采购合同查询       | 市核合同編輯                                   |                      | ×      |            | (4)<br>结束                 |
| 合同撤销管理       |                                          | 审批结果 ● 同意 ○ 不同意      |        |            |                           |
| 合同支付管理       |                                          |                      | -      |            |                           |
| 指标结余管理       | □ 流转日志 2022                              | 审批意见: 清输入            |        |            | 查看全部                      |
|              |                                          |                      |        |            |                           |
|              | ♀ 合同信息 合同者                               | <b>0</b> /100        | 0      |            |                           |
|              | *下一                                      | 审批机构/人员:供应商管理员、慧兰修改  |        |            |                           |
|              |                                          |                      |        |            |                           |
|              | 基本信息                                     | 取消 确定                |        |            |                           |
|              | 合同名称                                     | 关于智能手机的网上超市合同        |        |            |                           |
|              | 合同编号                                     | 98990020220527000002 | 业务类型   | 电子卖场网上超市   |                           |
|              | 合同总额(元)                                  |                      | 合同签订时间 | 2022-05-18 |                           |
|              | 系统签订时间                                   | 最终审核完成时间即为签订时间       |        |            |                           |

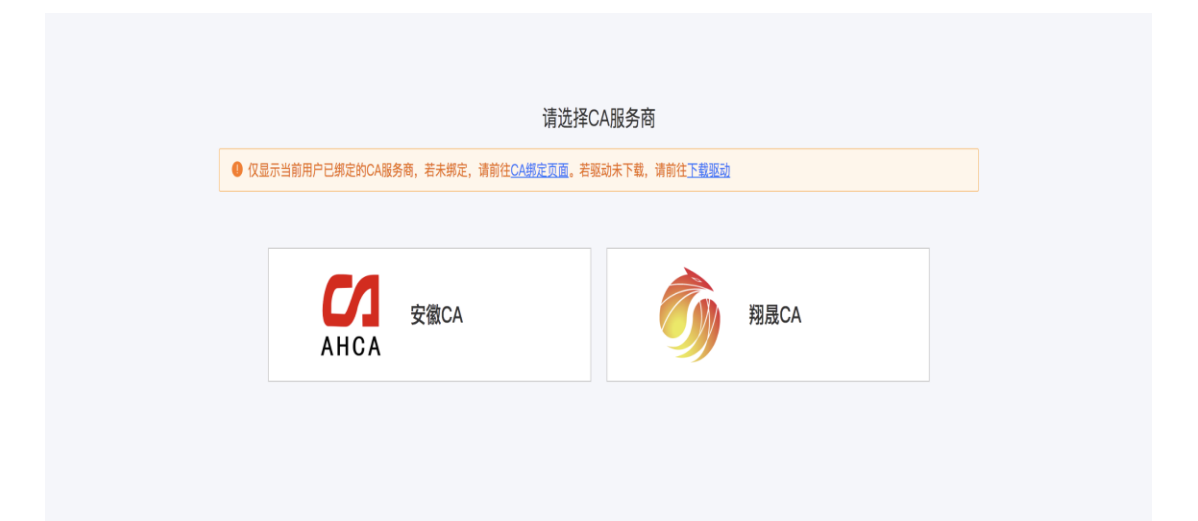

3.不同 CA 公司签章页面展示存在差异,当前截图为安徽 CA。选择签章,按签章操作(可选择普通章、定位章、骑缝章等)进行签章。

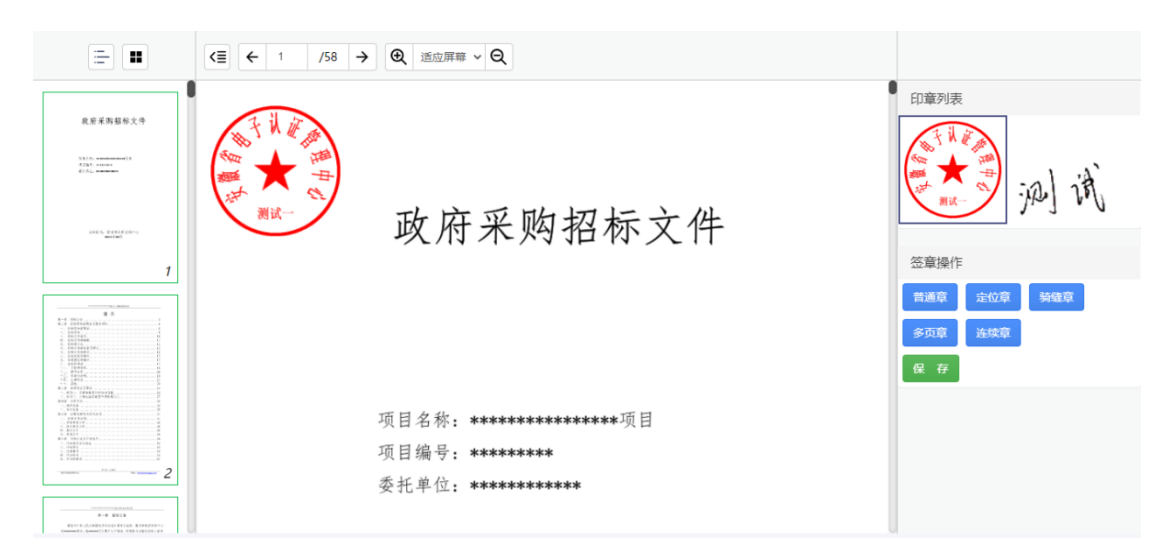

5.签章完成后,系统自动返回合同详情页,同时审批通过。如选择审核不通过,系统不进入签章页面。

## (二)供应商签章

1.在"供应商复审"环节,选择审核同意,点击【确定】 后系统自动跳转到签章页面。展示该账号绑定的 CA 类型, 如存在绑定多个不同类型 CA 则显示多个,如账号未绑定 CA, 则显示空,需先行绑定 CA;选择本次签章所用的 CA,插入 CA锁并启用驱动程序,进入合同签章页面。

| € 徽采云                                                 | 🔡 电子卖场 🔻 💿 培训省本级       |                      |             | 前台大厅 / 預警         | <mark>57 99+</mark><br>待が 消息 C | A管理 💽 供应商管理员 🝷 |  |
|-------------------------------------------------------|------------------------|----------------------|-------------|-------------------|--------------------------------|----------------|--|
| ▶ 竞价管理                                                | 合同备案管理 / 合同详情          |                      |             |                   |                                | 返回 查看合同公告 审核   |  |
| <ul> <li>一 特殊事项</li> <li>*</li> <li>① 特殊事項</li> </ul> | 合同编号: 99990020220      | 70700001             |             |                   |                                | • 待审核          |  |
| ◎ 满额包邮                                                | 2. 创建人: 时与 ① 创建时间: 20  |                      |             |                   |                                |                |  |
|                                                       | 1 合同编辑                 | 2<br>采购单位审核          |             | <b>4</b><br>供应商确认 | <b>5</b><br>供应商复审              |                |  |
|                                                       |                        |                      |             | 当前                | )步审核人:供应商管理员                   |                |  |
| □○ 文付管理 ④ 申诉管理                                        | □ 流转日志   2022-07-08 18 | :06:59 供应商管理员(培训省    | 网超供应商) 操作:审 | 核成功               |                                | 查看全部           |  |
|                                                       | ○ 合同信息 合同基本信息          | 支付信息 发票信息            | 收货信息 合同文档   | i                 |                                |                |  |
|                                                       | 合同信息                   |                      |             |                   |                                |                |  |
|                                                       | ┃ 基本信息                 |                      |             |                   |                                |                |  |
|                                                       | 合同名称                   | 关于智能手机的网上超市合同        |             |                   |                                |                |  |
|                                                       | 合同编号                   | 99990020220707000001 |             | 业务类型              | 电子卖场网上超市                       |                |  |
|                                                       | 合同总额(元)                | 6,600.00             |             | 合同签订时间            | 2022-07-07                     |                |  |
|                                                       | 系统签订时间                 | 最终审核完成时间即为签订时间       | ]           |                   |                                |                |  |
|                                                       | 备注                     | -                    |             |                   |                                |                |  |

| <b>医</b> 徽采云 |                                      |                      |        |             |              |
|--------------|--------------------------------------|----------------------|--------|-------------|--------------|
| 🕞 竞价管理       | 合同备案管理 / 合同详情                        |                      |        |             | 返回 查看合同公告 审核 |
| 🕞 特殊事项 🔹     | <b>会同始日,000000000000000</b>          | 70700001             |        |             |              |
| 🖻 订单管理       | <ul> <li>         ・</li></ul>        | )22-07-07 11:49:13   |        |             | ● 待审核        |
| ◎ 溝额包邮       | 0                                    | •                    | -      |             |              |
| ▶ 合同管理 *     | 审核合同编辑                               |                      | ×      | 供应商复审       | 结束           |
| 🔜 履约管理 🔹     |                                      | 审批结果: • 同意 🔿 不同意     |        | 步审核人:供应商管理员 |              |
| 🗟 支付管理 🔹     |                                      |                      |        |             |              |
| 🕀 申诉管理       | :::::::::::::::::::::::::::::::::::: | 审批意见: 请输入            |        |             | 查看全部         |
|              |                                      |                      |        |             |              |
|              | ○ 合同信息 合同者                           |                      | //1000 |             |              |
|              | <b>合同信息</b> *下一                      |                      |        |             |              |
|              | 基本信息                                 |                      |        |             |              |
|              |                                      | 取消 确定                |        |             |              |
|              | 合同编号                                 | 99990020220707000001 | 小冬米型   | 由子卖场        |              |
|              | 스코러하(二)                              |                      |        | 2022 07 07  |              |
|              |                                      |                      |        | 2022-07-07  |              |

| 仅显示当前用户已绑定的CA服务商,若未绑定,请前往 <u>CA绑定页面</u> 。若驱动未下载,请前往 <u>下载驱动</u> |  |  |  |  |
|-----------------------------------------------------------------|--|--|--|--|
|                                                                 |  |  |  |  |
| 安徽CA 安徽CA 新晟CA                                                  |  |  |  |  |

## (三) 生成签章合同文档

1.合同签订完成后,系统会根据采购人和供应商的签章操作,生成一份带电子签章的合同文档。

| 合同签订 / <b>合同详情</b>                  |                                  |          |           |          |          |      |    |  |  |
|-------------------------------------|----------------------------------|----------|-----------|----------|----------|------|----|--|--|
| 合同信息  合同基本信息                        | 支付信息                             | 发票信息 收货信 | 息    合同文档 | 履约状态     |          |      |    |  |  |
| 友崇信总                                |                                  |          |           |          |          |      |    |  |  |
| 发票抬头                                | 合肥市第四中学                          |          |           | 纳        | 税人识别号 –  |      |    |  |  |
| 开户行                                 | -                                |          |           |          | 开户行账号 –  |      |    |  |  |
| 联系电话                                | -                                |          |           |          |          |      |    |  |  |
| 注册地址                                | -                                |          |           |          |          |      |    |  |  |
|                                     |                                  |          |           |          |          |      |    |  |  |
| 收货信息                                |                                  |          |           |          |          |      |    |  |  |
| 详细地址                                |                                  | 收件人      | 手机        | 电话       | 数量       | 送货方式 | 备注 |  |  |
| 天钥桥路100号                            |                                  | 合肥市第四中学  | -         | 64380780 | 1        | -    | -  |  |  |
|                                     |                                  |          |           |          |          |      |    |  |  |
| 合同文档                                |                                  |          |           |          |          |      |    |  |  |
| 合同文档                                | 查看合同文档<br>@关于碎纸机的协议供货馆合1).pdf 下载 |          |           | ž        | 是否公开 ⑦ 是 |      |    |  |  |
| 合同签章文件                              |                                  |          |           |          |          |      |    |  |  |
| 履约进程                                |                                  |          |           |          |          |      |    |  |  |
| 如需了解发票明细等更多履约信息,您可前往 <b>履约详情</b> 查看 |                                  |          |           |          |          |      |    |  |  |